## Do właścicieli pojazdów nabycie/zbycie zgłoś on-line

Kilka podstawowych informacji o tym, kto i w jakiej sytuacji ma obowiązek zgłoszenia zbycia lub nabycia pojazdu:

- zbycie pojazdu zgłasza jego dotychczasowy właściciel, który np. sprzedał go lub darował innej osobie,

- nabycie pojazdu zgłasza nowy właściciel pojazdu,

- zbycie lub nabycie zgłaszają obie strony – zarówno dotychczasowy, jak i nowy właściciel pojazdu. Osoba, która tego nie zrobi – może zapłacić karę w wysokości od 200 do 1000 złotych.

Na zgłoszenie zbycia/nabycia pojazdu macie do 30 dni kalendarzowych od podpisania umowy kupna-sprzedaży pojazdu lub umowy darowizny pojazdu.

Jeśli chcecie uniknąć kary finansowej... usiądźcie przed komputerem. Na portalu <u>www.GOV.pl</u> Ministerstwo Cyfryzacji przygotowało dla Was e-usługę, dzięki której załatwicie ten obowiązek w domu.

Krok po kroku - jak z niej skorzystać.

## Zacznijcie od przygotowania:

- danych pojazdu, którego nabycie lub zbycie chcecie zgłosić (markę, typ - jeśli jest, model, numer VIN, dotychczasowy numer rejestracyjny). Znajdziecie je np. w dowodzie rejestracyjnym, umowie kupna-sprzedaży lub na fakturze VAT,

- danych zbywcy lub nabywcy pojazdu,

- skanu lub zdjęcia dokumentu, który potwierdza zbycie lub nabycie pojazdu, np. umowy kupna-sprzedaży pojazdu lub umowę darowizny pojazdu.

Będziecie także potrzebowali profilu zaufanego. Możecie go założyć przez internet - na stronie <u>www.pz.gov.pl</u>

Jeśli wszystko macie gotowe, oto dalsze wskazówki:

**Krok 1**: wejdźcie na stronę <u>www.GOV.pl</u> i profilem zaufanym zalogujcie się do konta Mój GOV (prawy górny róg ekranu).

**Krok 2**: po zalogowaniu wybierzcie sekcję *Usługi dla obywatela* (w pasku z lewej strony), a w niej kategorię *Kierowcy i pojazdy* (trzecia od góry). Po rozwinięciu się spisu e-usług wybierzcie i kliknijcie w Zgłoś zbycie lub nabycie pojazdu, na przykład sprzedaż, kupno, darowiznę (usługa online). I teraz najważniejsze kliknięcie – w przycisk "Wyślij zgłoszenie".

**Krok 3**: Wybierzcie, co chcecie zgłosić: zbycie lub nabycie pojazdu. Wpiszcie dane pojazdu i dołączcie skan dokumentu, który potwierdza zbycie lub nabycie pojazdu.

Krok 4: Sprawdźcie lub uzupełnijcie swoje dane.

Krok 5: Podajcie dane zbywcy lub nabywcy.

**Krok 6:** Zaadresujcie formularz zawiadomienia. Wasze zgłoszenie powinno trafić do wydziału komunikacji urzędu, w którym zarejestrowany jest pojazd. Może to być: starostwo powiatowe, urząd miasta – jeśli pojazd jest zarejestrowany w mieście na prawach powiatu, urząd dzielnicy – jeśli pojazd jest zarejestrowany w Warszawie.

**Krok 7**: Sprawdźcie formularz zawiadomienia, podpiszcie profilem zaufanymi i wyślijcie. Wyświetli się komunikat, że Wasze zawiadomienie zostało wysłane. Na swoją skrzynkę na koncie Mój Gov dostaniecie urzędowe poświadczenie przedłożenia (UPP). Uwaga! To jedyny dokument potwierdzający złożenie zawiadomienia. Innego nie dostaniecie.

Usługa jest bezpłatna. Zgłoszenie zostanie zarejestrowane od razu, gdy pismo trafi do urzędu.

WAŻNE: swoją skrzynkę na Mój GOV znajdziecie po zalogowaniu się do konta Mój GOV (patrz Krok 1) - w menu po lewej stronie, sekcja *Moja skrzynka*.

Powodzenia